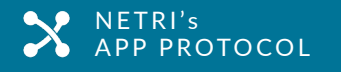

# SIMPLE QUANTITATIVE METHOD OF NEURITE LENGTH MEASUREMENTS IN TRIANGULAR MICROFLUIDIC DEVICE

### APPLICABLE CHIPS REFERENCES

- NF\_2\_X\_TR
- NB6L2XTR
- NB24L2XTR

### **PURPOSE**

This application protocol describes a simple methodology to quantify the neurite length using the triangle-shaped microfluidic device from NETRI (Figure 1). Compartmentalized microfluidic devices enable segregation of the soma and growing neurites.

The measurement of neurites growth in conventional cell culture devices such as Petri dishes requires neurite tracer and/ or kymograph. It requires playing on cell density methods and are complicated to set up.

The triangular 2-nodes chip has specific characteristics to quantify the kinetic of neurite growth with a maximal neurite length up to 4000  $\mu$ m (Figure 1B).

This protocol can be used with animal/ human primary cells, cell lines or human induced pluripotent stem cells (iPSC).

Here, hippocampal primary neurons from embryonic rats are isolated using our previously published protocol<sup>1</sup>. Live cells are labelled using Vybrant ® multicolor cell-labeling kit (Thermofischer, V22889) in microfluidic system using our protocol described elsewhere<sup>3</sup>.

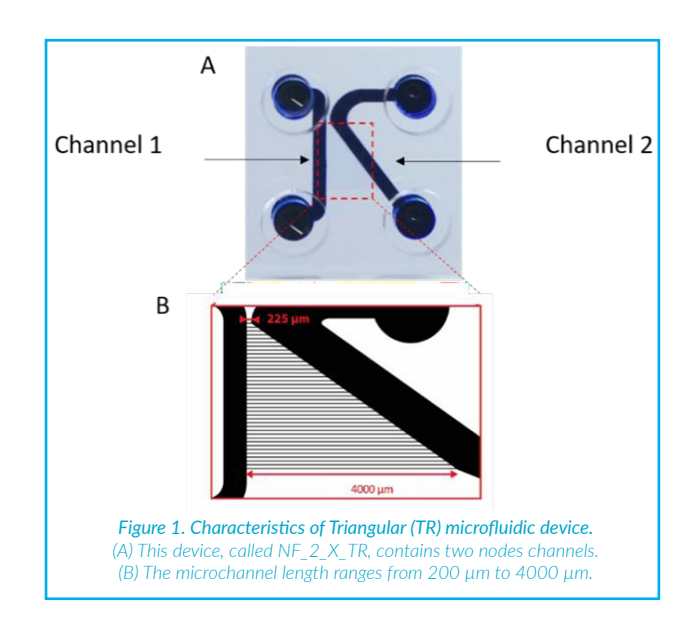

©2023 NETRI. All right reserved. NETRI logo is a trademark of NETRI. All other brands or product names mentioned are trademarks owned by their respective organizations.

### MATERIALS

- Software Fiji with ImageJ core 1.53e<sup>2</sup>
- Graph Pad Prism 8

Computer with Windows/Linux/MacOs compatible with Fiji

# PROCEDURE

#### 1. Astall Fiji software

Note: Following Fiji user manual<sup>3</sup>.

#### 2. Set up the scale

- 2.1. Open Fiji, keep it as a small window
- 2.2. Drag and drop the image of interest in the "Fiji" window
- 2.3. Click on "Analyze"
- 2.4. Select "Set scale"
- 2.5. Insert the parameters of your camera as provided by the suppliers (Figure 2)
- 2.6. Click on "OK"

Note: This first step is important to modify the size of your image from pixel to  $\mu$ m.

| 💵 Set Scale X                                                                                                    | 🗊 Set Scale 🛛 🗙                                                                                                    |                                                                                                    |
|----------------------------------------------------------------------------------------------------|----------------------------------------------------------------------------------------------------|----------------------------------------------------------------------------------------------------|
| Distance in pixels: 0<br>Known distance: 0.00<br>Pixel aspect ratio: 1.0<br>Unit of length: pixel<br>Click to Remove Scale<br>Global<br>Scale: <no scale=""></no> | Distance in pixels: 1<br>Known distance: 0.3352<br>Pixel aspect ratio: 1.0<br>Unit of length: Um<br>Click to Remove Scale<br>Global<br>Scale: 2.9833 pixels/um | Figure 2. Adjusting the parameters of your camera in Fiji. In this example, the scale of the image is set up with our specific camera parameters, 1 pixel = 0.3352 μm. |
| OK Cancel Help                                                                                                    | OK Cancel Help                                                                                                    |                                                                                                    |

#### 3. Adjust the brightness and contrast

- 3.1. Click on "Image"
- 3.2. Select "Adjust"
- 3.3. Select "Brightness/Contrast"
- 3.4. Adjust the parameters to obtain the best visualization, start with Auto (Figure 3)

Note: This step is used for enhancing the neurite visualization in Channel 2.

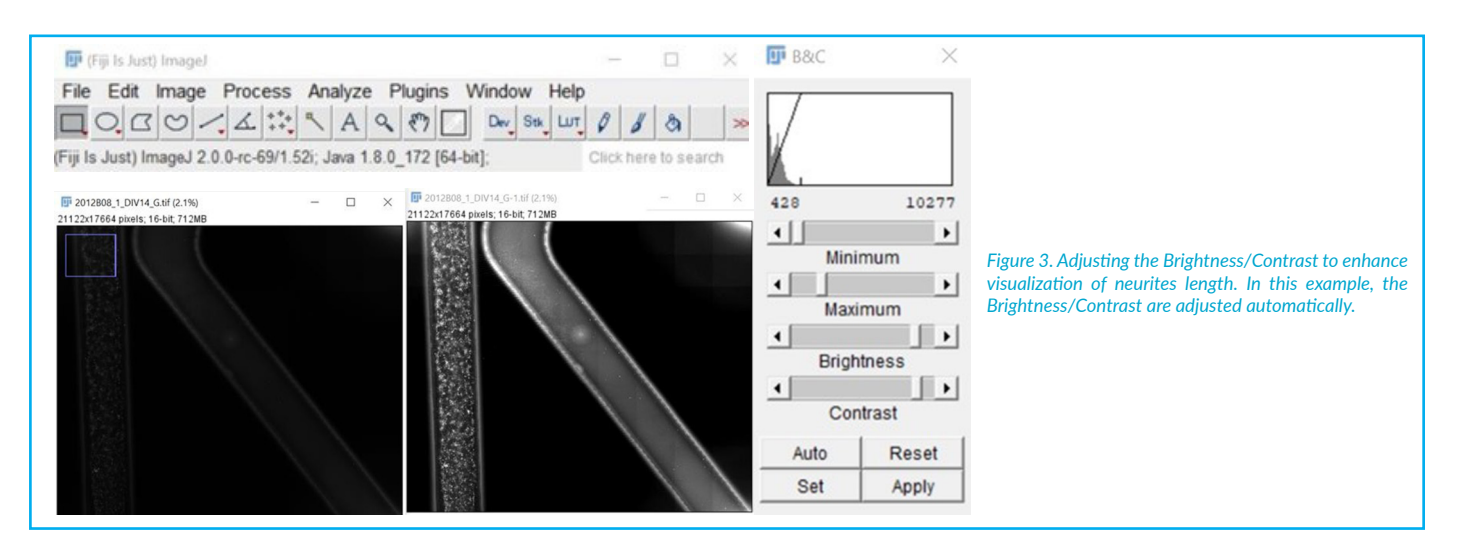

#### 4. Adjust the analysis parameters

- 4.1. Click on "Analyze"
- 4.2. Select" Set Measurement": a new window appears
- 4.3. Tick parameters to be measured
- 4.4. Click on "OK"

Note: By default, Fiji software analyzes the length and angle.

#### 5. Measure the length of the neurites

- 5.1. Click on "Line section tool" (Figure 4)
- 5.2. Draw a line on the microchannel between Channels 1 and 2 to measure the length
- 5.3. Click on "Analyze"
- 5.4. Select "Measure": the "Results" window appears

Note 1: To verify that the line was drawn correctly, angle measure parameter seen in "Results" window should show 0. Note 2: If you want to compare neurites length between pictures, be careful to always draw your line at the intersection between microchannel and channel (Figure 5B).

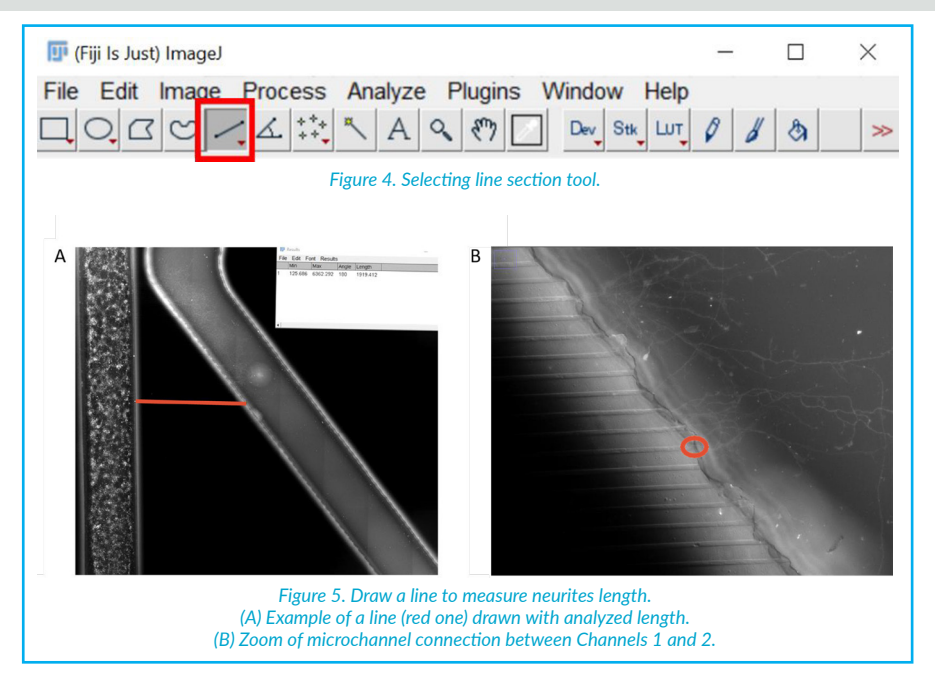

#### 6. Copy raw data to save the measurement

- 6.1. On the "Fiji" window, click on "File"
- 6.2. Select "Save as".
- 6.3. Choose the picture format: Tiff/PNG/Jpeg
- 6.4. Select folder and name of the merged picture.

#### 7. Save the pictures

- 7.1. On the "Fiji" window, click on "File"
- 7.2. Select "Save as".

### **Expected Results**

| 🗊 Summary                                                                              |       |              |              | _       |      | ×                 |
|----------------------------------------------------------------------------------------|-------|--------------|--------------|---------|------|-------------------|
| File Edit Font                                                                         |       |              |              |         |      |                   |
| Slice                                                                                  | Count | Total Area   | Average Size | %Area   | Mean | Perin 📤           |
| Picture of live cells Picture of dead                                                  | 1287  | 171195.85404 | 133.01931    | 4.63917 | 255  | 44.2 <sup>.</sup> |
| cells                                                                                  | 2672  | 71441.05337  | 26.73692     | 1.93596 | 255  | 18.7{             |
| Figure 7. Quantitative results of cells counting on live cells and dead cells nictures |       |              |              |         |      |                   |

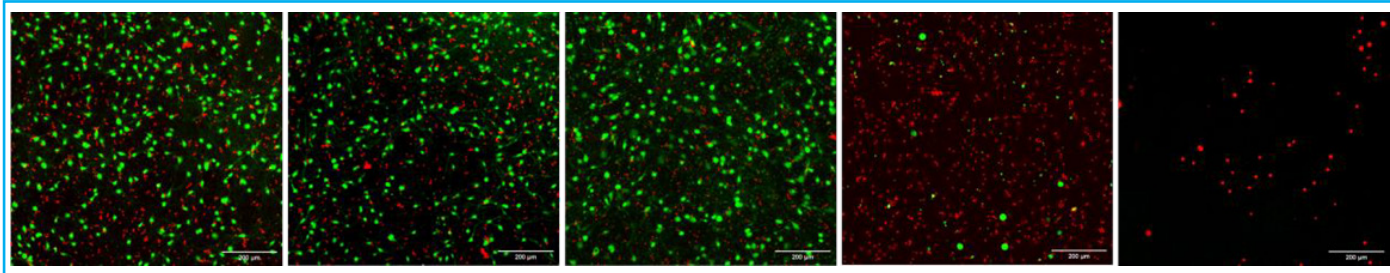

Figure 8. Fluorescent pictures of LDA assays according to different concentration of ABO exposure from 0  $\mu$ M to 100  $\mu$ M. Green fluorescent correspond to live cells and red fluorescence correspond to dead cells.

## TROUBLESHOOTING

| Troubles                                                                                 | Solutions                                                                                                    |  |  |  |
|------------------------------------------------------------------------------------------|----------------------------------------------------------------------------------------------------|--|--|--|
| Incoherence in length measurements of neurites OR measurements out of the expected range | <ul><li>Verify the parameters set up in the "Set up scale" step.</li><li>Update the distance in pixel with your camera acquisition parameters.</li></ul> |  |  |  |
| Difficulty to visualize neurite<br>in Channel 2                                          | • Crop a section and adjust the Brightness/Contrast.                                                                                                    |  |  |  |
| Difficulty to draw a straight line, as close as possible to microchannel                 | • Draw your line with "line section tool" holding the shift key simultaneously.                                                                          |  |  |  |
| Difficulty to keep your angle at 0                                                       | • Draw your line with "line section tool" holding the shift key simultaneously.                                                                          |  |  |  |

 Table 1. List of potential issues that can happen and proposed solutions.

©NETRI. All rights reserved.

1. Maisonneuve, B. G. C., Vieira, J., Larramendy, F. & Honegger, T. Microchannel patterning strategies for in vitro structural connectivity modulation of neural networks. doi: https://doi.org/10.1101/2021.03.05.434080

2. Schindelin, J. et al. Fiji: An open-source platform for biological-image analysis. Nature Methods vol. 9 676-682 (2012).

3. Mais on neuve, B. et al., Neurite growth kinetics regulation through hydrostatic pressure in a novel triangle-shaped neurofluidic system. doi: https://doi.org/10.1101/2021.03.23.436675

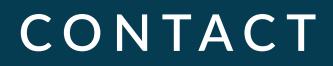

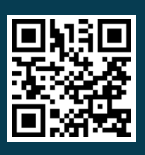

www.netri.com

NETRI SAS - 321 Avenue Jean Jaures 69007 Lyon - FRANCE Bat. A - 213 Rue de Gerland 69007 Lyon - FRANCE Phone: +33 4 78 23 08 66 - Email: contact@netri.com